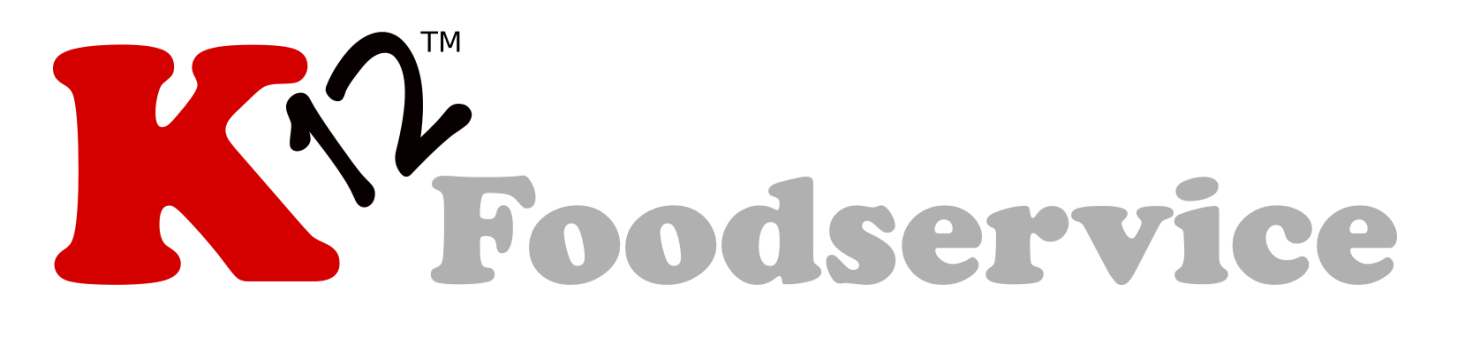

# Recipient Agency User Guide

## (571) 409-6560 info@k12servicesinc.com

### **Table of Contents**

| Introduction                | 3  |
|-----------------------------|----|
| Quick Search                | 4  |
| Notification & Report Queue | 5  |
| Section Selector            | 7  |
| My Account Section          | 8  |
| Account Balance             | 9  |
| Monthly Usage               | 11 |
| Product Usage               | 12 |
| Transaction Summary         | 13 |
| Distributor Assignment      | 14 |
| Resources Section           | 15 |
| Reporting                   | 17 |
| Advanced Section            | 18 |
| Account Menu                | 20 |
| Credential Recovery         | 21 |

### Introduction

Welcome to the K12foodservice.com website! There are a few basic elements we would like to highlight that should help you navigate the site.

The site has four main navigation elements that allow you to quickly find your information. The "Quick Search" (*Orange Arrow in Image 1.1*), "Notification and Report Queue" (*Purple Arrow in Image 1.1*), "Section Selector" (*Red Arrow in Image 1.1*) and the "Section Menu" (*Blue Arrow in Image 1.1*). We will review each of these in more detail throughout this document.

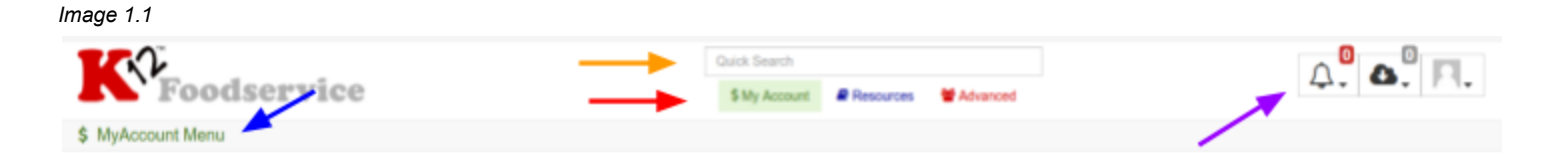

The site allows users to have access to more than one Recipient Agency (School District) with a single username. If you currently have multiple usernames, please contact K12 Customer Support to have your accounts combined.

# (571) 409-6560 info@k12servicesinc.com

### Quick Search

(Orange Arrow in Image 1.1)

The "Quick Search" allows for easy searching of manufacturer products. A search will be performed, on product name and number, as soon as three characters have been entered in the search box (*Orange Arrow in Image 1.1 & 2.1*). Clicking on the stacked dots to the right of the product name (*RED Arrow in Image 2.1*) expands to show the current pass through values (PTV), more product information is available on the "Product PTV" page in the Resources Section of the site.

| rod | ucts  |                                                    |  |
|-----|-------|----------------------------------------------------|--|
|     | Nbr   | Description                                        |  |
| ø   | 53458 | WG OR Potato Crunch Pollock Nugget .875 oz CN      |  |
| 17  | 3453  | Super Stix Cinnamon Bun Stick 60/2.1 oz indiv. wra |  |

### Notification & Report Queue

(Purple Arrow in Image 1.1)

The upper right corner of the site contains three features *(Image 3.1)*: "Notification Queue" (Alarm), "Report Queue" (Download Cloud), and "Site Settings" (Person) which allows easy access to updates, reports, and site settings.

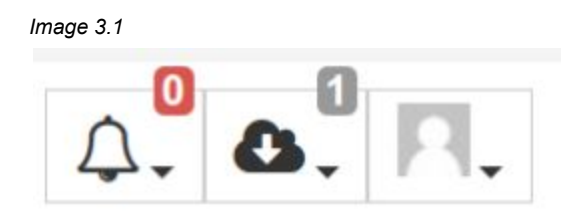

The "Notification Queue" will be the central destination for all communications from K12 Services, Inc. along with posting generated by the K12foodservice.com website. The "Notification Queue" will show general postings, new features, distributor change request status, along with other notification types as the site matures.

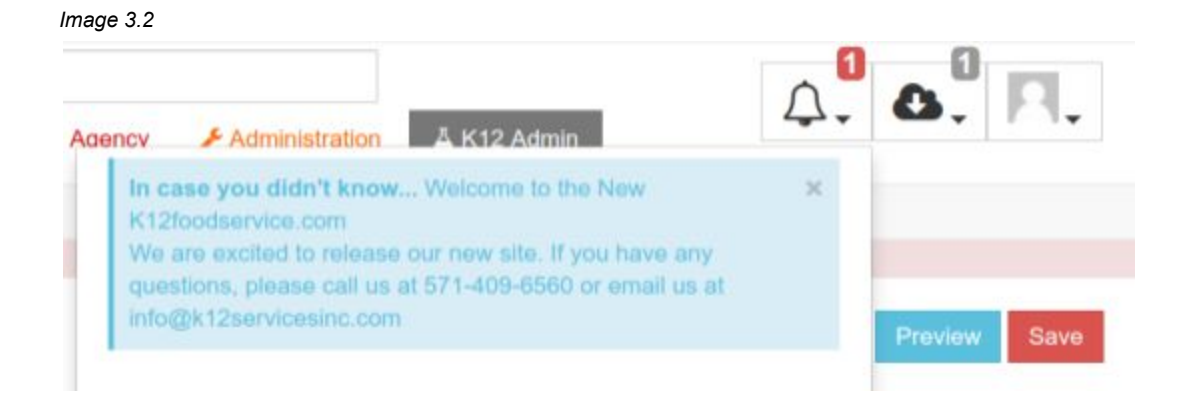

Notifications may also show on each of the Section Menu pages.

| Image 3.3                                                                                                    | Quick Search                                                       |                  |
|----------------------------------------------------------------------------------------------------|--------------------------------------------------------------------|------------------|
| Foodservice                                                                                                    | \$ My Account Resources Advanced                                   | 4. <b>W</b> . M. |
| \$ MyAccount Menu                                                                                                    |                                                                    |                  |
| In case you didn't know Welcome to the New K12foodservice.com<br>We are excited to release our new site. If you have any questions, plea | ase call us at 571-409-6560 or amail us at infu@k12servicesinc.com | х                |

The "Report Queue" will show the status of the reports requested and present the option to download a completed report (**RED Arrow** in Image 3.4).

Image 3.4

| Reci | pient Agency    |                                                                                                    | ļ |
|------|-----------------|----------------------------------------------------------------------------------------------------|---|
| R    | eport Que       | eue                                                                                                    |   |
| vJ   | Ready!<br>DISTI | 2-05-17-180 - CURWENSVILLE AREA SCHOOL<br>3-07 - Product Usage by Product for Recipient<br>Agencies UPDATED<br>Last Friday at 4:30 PM |   |
|      | ⊖ Wor           | king The Kitchen Sink for Recipient Agencies<br>UPDATED<br>Today at 11:13 AM                                                          |   |
|      |                 |                                                                                                    |   |

The "Site Setting" allows the user to update their user information and also submit Bug Reports or Feature Requests.

Image 3.5

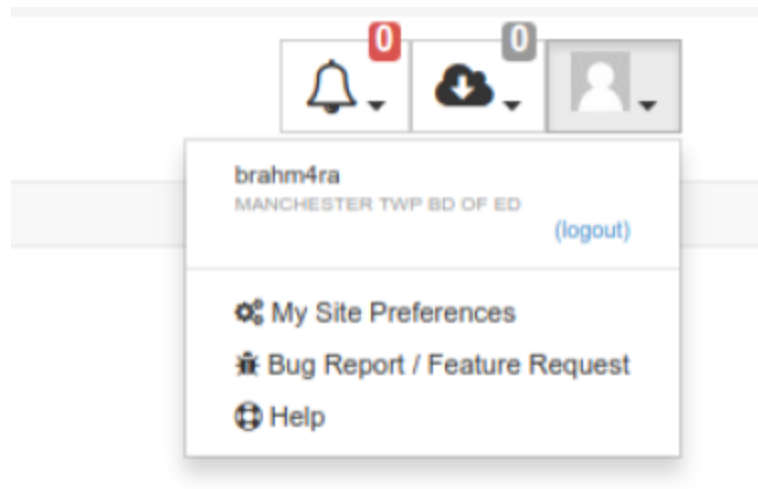

### Section Selector

(Red Arrow in Image 1.1)

The site is separated into three sections: My Account, Resources, and Advanced. Each Section has its own menu that can be reached by clicking on the appropriate Section selector (*Red Arrow in Image 1.1*) at the top center of the website.

The three sections of the website have a specific focus. The My Account section, is designed to allow broad, quick views of your account(s) information (Account Overview, Balance Overview, etc.) and administrative responsibilities (Distributor Overview).

The **Resources** Section is designed for general information and reporting, at this time there are two menu options, "Product PTV" and the "Report Catalog".

And finally the Advanced Section allows for advanced filtering of your "Account Balance", "Transaction Summary", "Product Usage", "Monthly Usage" and "Contact Info". We will review this section in more detail later in this document.

After selecting the Section (*Blue Arrow in Image 4.1*), My Account in our example, you are presented with that Section's menu (*Red Arrow in Image 4.1*). Each Section has its own menu options associated with that Section's designed functionality.

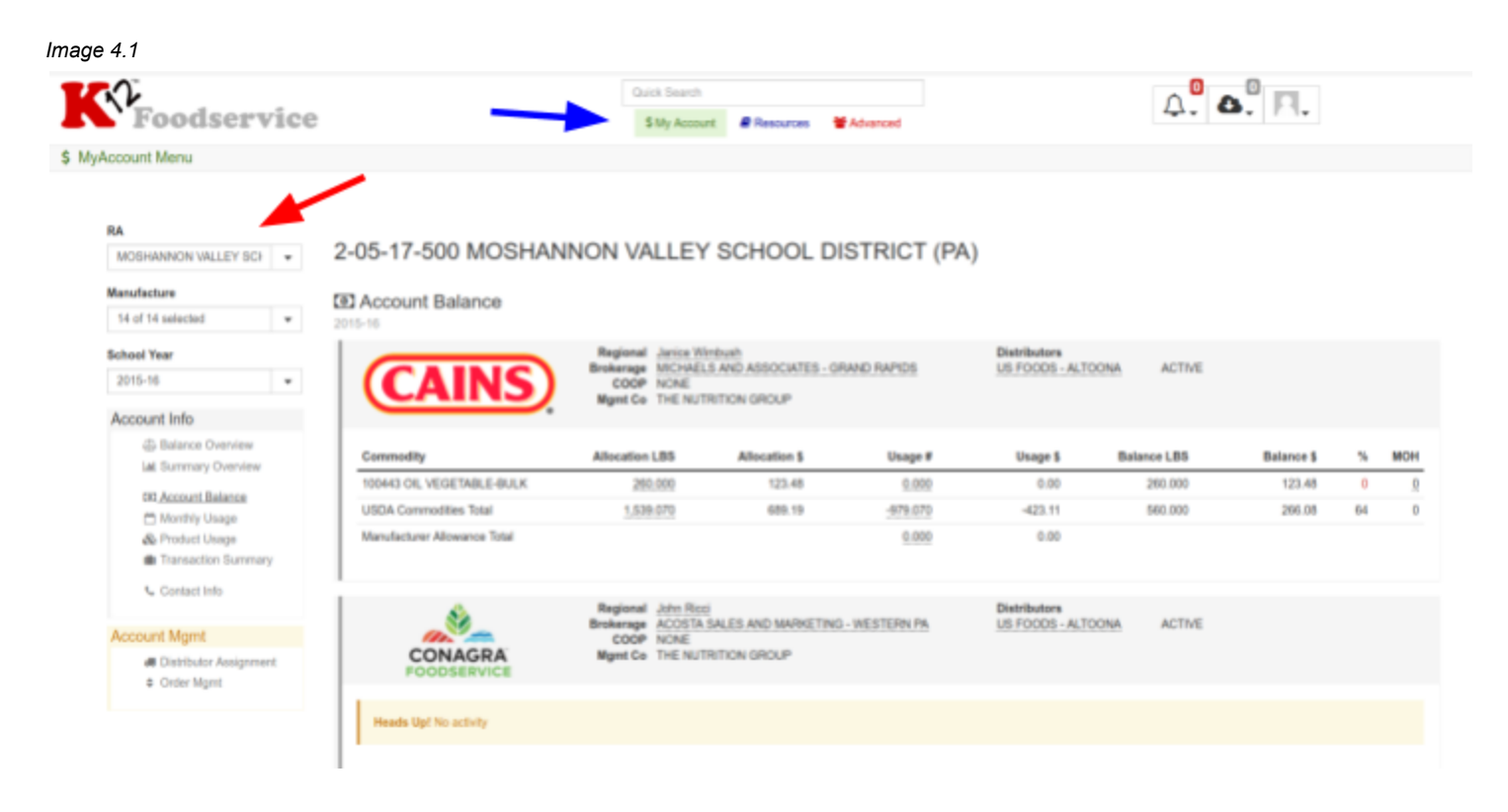

### My Account Section

The My Account section is designed to allow quick access to your commodity program. Many of the menu options in the My Account Section will have a corresponding menu option under the Advanced Section for convenience and to allow other levels of access to have the same reporting as a recipient agency.

| e 5.1                 |                              |                                       |                         |                |                                  |                   |            |    |   |
|-----------------------|------------------------------|---------------------------------------|-------------------------|----------------|----------------------------------|-------------------|------------|----|---|
| Foodservice           |                              | Quick Search<br>\$ My Accord          | rt @Resources           | Advanced       |                                  | Д. <mark>0</mark> | ». Pl.     |    |   |
| Account Menu          |                              |                                       |                         |                |                                  |                   |            |    |   |
|                       |                              |                                       |                         |                |                                  |                   |            |    |   |
| RA                    | 0.05 47 500 MOCHAN           |                                       |                         | ISTRICT (D     |                                  |                   |            |    |   |
| MOSHANNON VALLEY SCF  | 2-05-17-500 MOSHAN           | NON VALLET                            | I SCHOOL D              | ISTRICT (PA    | *)                               |                   |            |    |   |
| Manufacture           | Account Balance              |                                       |                         |                |                                  |                   |            |    |   |
| 14 of 14 selected ·   | 2015-16                      |                                       |                         |                |                                  |                   |            |    |   |
| School Year           |                              | Regional Jurice W                     | Inbush                  |                | Distributors                     |                   |            |    |   |
| 2015-16 *             | (CAINS)                      | COOP NONE                             | LS AND ASSOCIATES - C   | HAND HAPIDS    | US FOODS - ALTOO                 | NA ACTIVE         |            |    |   |
| Account Info          |                              | Mgmt Co THE NUT                       | TRITION GROUP           |                |                                  |                   |            |    |   |
| Balance Overview      | Commodity                    | Allocation LBS                        | Allocation 1            | Usage #        | Usage 5                          | Balance LBS       | Balance \$ |    | M |
| Let, Summary Overview | 100443 OIL VEGETABLE-BULK    | 290.000                               | 123.48                  | 0.000          | 0.00                             | 260.000           | 123.48     | 0  | _ |
| CE3 Account Balance   | USDA Commodities Total       | 1,539.070                             | 689.19                  | -979.070       | -423.11                          | 560.000           | 266.08     | 64 |   |
| A Product Usage       | Manufacturer Allowance Total |                                       |                         | 0.000          | 0.00                             |                   |            |    |   |
| Transaction Summary   |                              |                                       |                         |                |                                  |                   |            |    |   |
| 🖕 Contact Info        |                              |                                       |                         |                |                                  |                   |            |    |   |
|                       | 8                            | Regional John Ric<br>Brokerage ACOSTA | U<br>SALES AND MARKETIN | G - WESTERN PA | Distributors<br>US FOODS - ALTOO | INA ACTIVE        |            |    |   |
| Account Mgmt          | CONAGRA                      | COOP NONE<br>Mant Co THE NUT          | TRITION GROUP           |                |                                  |                   |            |    |   |
| Order Mant            | FOODSERVICE                  |                                       |                         |                |                                  |                   |            |    |   |
|                       |                              |                                       |                         |                |                                  |                   |            |    |   |
|                       | Heads Up! No activity        |                                       |                         |                |                                  |                   |            |    |   |
|                       |                              |                                       |                         |                |                                  |                   |            |    |   |
|                       | B                            | Regional Dave D                       |                         |                | Distributions                    |                   |            |    |   |
|                       | - HIGHLINER FOODS -          | Brokerage VIAYPOI                     | NT - Pittsburgh         |                | UNKNOWN                          | ACTIVE            |            |    |   |
|                       |                              | COOP NONE                             |                         |                |                                  |                   |            |    |   |

"Balance Overview" can be found in both the My Account Section and Advanced Section, and shows a concise list of commodities and their balances for all of your manufacturers.

"Summary Overview" can be found in both the My Account Section and Advanced Section. The "Summary Overview" will show a general summary of all commodities and manufacturers, if you have access to multiple recipient agencies the "Summary Overview" will combine all your commodity accounts allowing a view of your entire commodity program. The "Summary Overview" in the Advanced Section has the same layout, but is specific to the recipient agency selected.

### Account Balance

#### (My Account & Advanced Section)

The "Account Balance" option is one of the central pages for managing your commodity program. There are too many items to review all of them in this document, but we will highlight some of the more important aspects of the page.

The "Account Balance" page shows three different percentages. Each percentage highlights a different level of usage. The percentage to the right of the manufacturer's logo (*Orange Circle in Image 6.1*) represents the usage percentage for all the commodities for that specific manufacturer. Lastly, there is a usage percentage for each specific commodity (*Green Circle in Image 6.1*).

Each percentage is color coded based on performance. If the account is on track the percentage will be green, if it is falling behind it will show orange, and if it is substantially behind the target for the month, it will be in red.

The "Account Balance" contains a lot of information, from contact and distributor information to your commodity balances. Each manufacturer is shown separately, to the right of the manufacturer's logo are important contacts and your current distributing agent(s). Simply click on any underlined value to show additional information. Commodity information is listed below, showing the commodity code and description, your allocation in pounds (*Red Arrow in Image 6.1*) and dollars, usage in pounds (*Green Arrow in Image 6.1*) and dollars, balance in pound and dollars, and each commodities percentage of use and its months on hand (*Purple Arrow in Image 6.1*).

#### Image 6.1

Manufacture

RA.

#### MANCHESTER TWP BD OF ED . 02902940 MANCHESTER TWP BD OF ED (NJ)

Account Balance

#### Manufacture 11 of 14 selected School Year School Year 2015-16 \* Account Info all Balance Overview ED Account Balance 💾 Monthly Usage 🚳 Product Usage Transaction Summary & Contact info

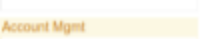

# Distributor Assignment

Order Mpnt

| 15-16                              |                                                           |                                                                                                    |                  |            |                                                                               |                                                       |                       |           |             |
|------------------------------------|-----------------------------------------------------------|----------------------------------------------------------------------------------------------------|------------------|------------|-------------------------------------------------------------------------------|-------------------------------------------------------|-----------------------|-----------|-------------|
| HIGH LIVER FOODS                   | Ragional<br>Brokerage<br>COOP<br>Mgmt Co                  | Dawn Ence<br>VARPOINT - Pymouth Meeting<br>NONE<br>SODEXO                                          |                  |            | Distributors<br>PFG - API                                                     | ACTIVE                                                |                       | (         | 4%          |
| Commodity                          |                                                           | Attocation LBS                                                                                     | Allocation \$    | Usage #    | Usage 5                                                                       | Balance LBS                                           | Balance \$            | 36        | мон         |
| 100802 FISH AK PLOK PRZ BULK CTN-R | 9185                                                      | 309.000                                                                                            | 445.50           | -13.000    | -18.79                                                                        | 296.000                                               | 427.81                | Ċ         | 200         |
|                                    | Regional<br>Brokerage<br>COOP<br>Hgent Co                 | <u>Dane Briskey</u><br>ADVANDALE MARKETTED<br>NORE<br>GODENO                                       |                  | Ļ          | Distributors<br>DIRECT SHIP / NONE<br>JAMAC PROZEN FOOD<br>PFG - AFI          | ACTIVE<br>ACTIVE<br>ACTIVE                            |                       | 1         | 100%        |
| Commodily                          |                                                           | Allocation LBS                                                                                     | Allocation \$    | Unage #    | Usage \$                                                                      | Balance LB5                                           | Balarice \$           |           | R. I        |
| 100420 FLOUR BAKER HEARTH UNBLO    | HAULK                                                     | 36.960                                                                                             | 9.15             | -36.960    | -0.16                                                                         | 0.000                                                 | -0.01                 | 100       | 0           |
| 100421 FLOUR BAKER SOFT UNBLOH-B   | ULX.                                                      | 0.000                                                                                              | 0.00             | 0.000      | 0.00                                                                          | 0.000                                                 | 0.00                  | 0         | 0           |
| Cornerby                           | Regional<br>Brokerage<br>COOP<br>Hight Co<br>Customer Nbr | Alox Woods<br>Advandade sweetermo<br>scottko<br>scottko<br>cov 0x<br>behadulatis Ho<br>tyr 200,000 | Absorber 5       | Unage #    | Diabibutars<br><u>ITDM</u><br>ORD<br>ORD-REB<br>ORD-CDT<br>ORD-CDT<br>ORD-ADJ | ACTIVE<br>-850.421×<br>0<br>990.81<br>0.000<br>pe LB5 | Montha On-Ha          | end       | 88%<br>×    |
| 100124D TURKEY CHILLED -BULK       |                                                           | 1,005,990                                                                                          | 1,177.98         | -850.421   | Average Monthly 1                                                             | 105.529                                               | Balance / Average Mon | erly Useg | # <u>52</u> |
| 100124W TURKEY CHILLED -BULK       |                                                           | 1,216,040                                                                                          | 1,423.98         | -1,108,468 | Usage / Months into Sc                                                        | thool Year 107,572                                    | 155.529 / -94         | J         | 1           |
| JTS JTS Altocation                 |                                                           |                                                                                                    |                  | -409.977   | -850.431.79<br>-94                                                            |                                                       | 2                     |           |             |
| JUN                                | Regional<br>Brokerage<br>COOP<br>Nget Co<br>Customer Nor  | Lisa Pine<br>ACOSTA SALES AND MARKET<br>NONE<br>SCOEND<br>2425                                     | ING - NEW JERSEY |            | Distributors<br>DIRECT SHIP / NONE                                            | ACTIVE                                                |                       | 1         | 100%        |
| ConwoodRy                          |                                                           | Allocation LB8                                                                                     | Allocation \$    | Usage #    | Usage S                                                                       | Balance LB8                                           | Balance \$            | *         | мон         |
| 100154 BEEF COARSE GROUND FRZ C    | TN-60 LB                                                  | 3,313,680                                                                                          | 2,474,81         | -3,213.680 | -9,474.67                                                                     | 0.000                                                 | 0.14                  | 900       | Q           |
| 100193 PORK PIONE BNLS FRZ CTN-60  | LB                                                        | 483.300                                                                                            | 742.01           | -463.300   | -743.58                                                                       | 0.000                                                 | 0.03                  | 100       | 0           |
| 100883 TURKEY THIGHS BALS SKINLS O | DHLLED-BULK                                               | 41,400                                                                                             | 60-66            | -41.400    | -60.66                                                                        | 0.000                                                 | 0.00                  | 100       | 0           |
| 110138 PORK BONELESS LEG ROAST     |                                                           | 134,250                                                                                            | 229:54           | -134.250   | -229.55                                                                       | 0.000                                                 | -0.01                 | 100       | 0           |
| CHS UNIVERSAL CHEESE BANK          |                                                           | 81.420                                                                                             | 171.07           | -81.420    | -171.09                                                                       | 0.000                                                 | -0.02                 | 100       | 0           |

### Monthly Usage

(My Account & Advanced Section)

The "Monthly Usage" shows usage in Pounds or Dollars by Invoice Date for each month of the selected school year. The page can show Pound or Dollar values based on the value selected (*Orange Arrow in Image 7.1*)

#### Image 7.1

02902940 MANCHESTER TWP BD OF ED (NJ)

| 2015-16 | onthly Usage       |               |                                          |                                             |                 |       |         |            |                           |                |                            |             |          |         |
|---------|--------------------|---------------|------------------------------------------|---------------------------------------------|-----------------|-------|---------|------------|---------------------------|----------------|----------------------------|-------------|----------|---------|
| [       | - High Liver Foo   | 08            | Regional<br>Brokerage<br>COOP<br>Mgmt Co | Dawn Enos<br>WAYPOINT - P<br>NONE<br>SODEXO | lymouth Meeting |       |         |            | Distributors<br>PFO - AFI |                | ACTIVE                     |             |          | 4%      |
| Ę       | # 5                | RZ BULK CTN-4 | 9 LBS                                    |                                             |                 |       | Allocat | ied Pounds |                           | 309.000        | Bak                        | ince Pounds |          | 296.000 |
| -       |                    | Jul           | Aug                                      | Sep                                         | Oct             | Nov   | Dec     | Jan        | Feb                       | Mar            | Apr                        | May         | Jun      | Total   |
|         | Usage #            | 0.000         | 0.000                                    | 0.000                                       | 0.000           | 0.000 | 0.000   | 0.000      | -13.000                   | 0.000          | 0.000                      | 0.000       | 0.000    | -13.000 |
| L       | ADJ #              | 0.000         | 0.000                                    | 0.000                                       | 0.000           | 0.000 | 0.000   | 0.000      | 0.000                     | 0.000          | 0.000                      | 0.000       | 0.000    | 0.000   |
|         | TPR #              | 0.000         | 0.000                                    | 0.000                                       | 0.000           | 0.000 | 0.000   | 0.000      | 0.000                     | 0.000          | 0.000                      | 0.000       | 0.000    | 0.000   |
|         | Usage %            | 0%            | 0%                                       | 0%                                          | 0%              | 0%    | 0%      | 0%         | 45                        | 0%             | 0%                         | 0%          | 0%       | 4%      |
|         |                    | HEARTH UNBLC  | Brokerage<br>COOP<br>Mgmt Co             | ADVANTAGE I<br>NONE<br>BODEXO               | MARKETPHG       |       | Afreet  | ied Pounds | JAMAC FROZE               | NONE<br>N FOOD | ACTIVE<br>ACTIVE<br>ACTIVE | ince Pounds |          | 0.009   |
| l •     |                    | Jul           | Aug                                      | Sep                                         | Oct             | Nov   | Dec     | Jan        | Feb                       | Mar            | Apr                        | May         | Jun      | Total   |
|         | Usage #            | 0.000         | 0.000                                    | 0.000                                       | 0.000           | 0.000 | 0.000   | 0.000      | 0.000                     | 0.000          | -36.960                    | 0.000       | 0.000    | -36.960 |
|         | ADJ #              | 0.000         | 0.000                                    | 0.000                                       | 0.000           | 0.000 | 0.000   | 0.000      | 0.000                     | 0.000          | 0.000                      | 0.000       | 0.000    | 0.000   |
|         | TFR                | 0.000         | 0.000                                    | 0.000                                       | 0.000           | 0.000 | 0.000   | 0.000      | 0.000                     | 100.000        | 0.000                      | 0.000       | -63.040  | 36.960  |
|         | Usage %            | 0%            | 0%                                       | 0%                                          | 0%              | 0%    | 0%      | 0%         | 0%                        | 0%             | 0%                         | 0%          | 0%       | 0%      |
|         | 100421 FLOUR BAKER | SOFT UNBLCH-8 | ULK                                      |                                             |                 |       | Allocat | led Pounds |                           | 0.000          | Bak                        | ince Pounds |          | 0.000   |
|         |                    | Jul           | Aug                                      | Sep                                         | Oct             | Nov   | Dec     | Jan        | Feb                       | Mar            | Apr                        | May         | Jun      | Total   |
|         | Usage #            | 0.000         | 0.000                                    | 0.000                                       | 0.000           | 0.000 | 0.000   | 0.000      | 0.000                     | 0.000          | 0.000                      | 0.000       | 0.000    | 0.000   |
|         | ADJ #              | 0.000         | 0.000                                    | 0.000                                       | 0.000           | 0.000 | 0.000   | 0.000      | 0.000                     | 0.000          | 0.000                      | 0.000       | 0.000    | 0.000   |
|         | TFR #              | 0.000         | 0.000                                    | 0.000                                       | 0.000           | 0.000 | 0.000   | 0.000      | 0.000                     | 100.000        | 0.000                      | 0.000       | -100.000 | 0.000   |
|         | Usage %            | 0%            | 0%                                       | 0%                                          | 0%              | 0%    | 0%      | 0%         | 0%                        | 0%             | 0%                         | 0%          | 0%       | 0%      |

### **Product Usage**

(My Account & Advanced Section)

The "Product Usage" shows products purchased either by month or school year and the breakdown by commodity. The top line shows the total case of that product purchased, the grey lines show the number of cases receiving the specific commodity (*Red Box in Image 8.1*). In our example 23 cases where purchased, but only 4 received 100103W.

#### Image 8.1

2-05-17-500 MOSHANNON VALLEY SCHOOL DISTRICT (PA)

Product Usage

|                                   |                                          | 3                                    | <i>a</i> A       | lag   | Sep (       | kt    | Nov   | Dec    | Jan    | Fel   | Mar | Apr   | May               |                | All      | 1          | -        |           |          |      |
|-----------------------------------|------------------------------------------|--------------------------------------|------------------|-------|-------------|-------|-------|--------|--------|-------|-----|-------|-------------------|----------------|----------|------------|----------|-----------|----------|------|
| Peterson<br>farms fresh           | Regional<br>Brokerage<br>COOP<br>Mgmt Co | Jennifer<br>CONCE/<br>NONE<br>THE NU | Riegie<br>PT FOC | N GRO | ES - Pittal | u gh  |       |        |        |       |     |       | Distribu<br>REINH | utors<br>ART - | PITTSBUR | <u>IGH</u> | ACTIVE   |           |          |      |
| Product                           |                                          |                                      |                  |       |             |       |       |        |        |       |     |       |                   |                | Cases    |            | Case Wt  | Usage #   | Usage \$ |      |
| 210905 - Fresh Silced Apples 2 oz |                                          |                                      |                  |       |             |       |       |        |        |       |     |       |                   |                | 25       |            | 312.500  | -481.000  | -201.25  |      |
|                                   |                                          |                                      |                  |       | 110149      | - 8UU | K APP | LES FO | R PROC | ESSIN | 9   |       |                   |                | 25       |            | 312.500  | -481.000  | -201.25  | 100% |
|                                   |                                          |                                      |                  |       |             |       |       |        |        |       | 1   | otals |                   |                | 25       |            | 312.5000 | -481.0000 | -201.25  |      |
|                                   |                                          |                                      |                  |       |             |       |       |        |        |       |     |       |                   |                |          |            |          |           |          |      |
|                                   |                                          |                                      |                  |       |             |       |       |        |        |       |     |       |                   |                |          |            |          |           |          |      |

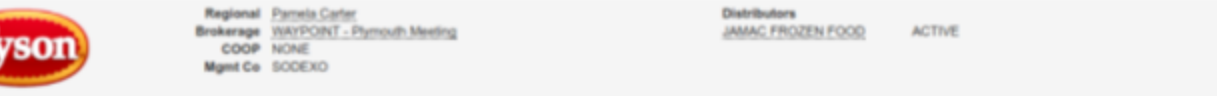

| Product                              |                                       | Cases | Case Wt    | Usage #   | Usage \$     |
|--------------------------------------|---------------------------------------|-------|------------|-----------|--------------|
| 002154-0928 - WHL GRAIN PAT CN       |                                       | 23    | 708.400    | -109.940  | -161.24      |
|                                      | 100103D - CHICKEN LARGE CHILLED -BULK | 23    | 708.400    | -134.780  | -127.88 1001 |
|                                      | 100103W - CHICKEN LARGE CHILLED -BULK | 4     | 123.200    | -35.160   | -33.36 175   |
| 002155-0928 - CN FC BRD CKN CHNK     |                                       | 15    | 425.250    | -113.210  | -107.37      |
|                                      | 100103D - CHICKEN LARGE CHILLED -BULK | 15    | 425.250    | -80.850   | -76.65 1001  |
|                                      | 100103W - CHICKEN LARGE CHILLED -BULK | 4     | 113.400    | -32.360   | -30.72 201   |
| 002940-0928 - WHL GRAIN HMST PPN CKN |                                       | 10    | 300.000    | -130.900  | -124.26      |
|                                      | 100103D - CHICKEN LARGE CHILLED -BULK | 10    | 300.000    | -100.700  | -95.60 1001  |
|                                      | 100103W - CHICKEN LARGE CHILLED -BULK | 2     | 60.000     | -30.200   | -28.66 201   |
| 070362-0928 - WHL GRAIN CKN CHNK CN  |                                       | 5     | 150.000    | -163.700  | -155.35      |
|                                      | 100103W - CHICKEN LARGE CHILLED -BULK | 5     | 150.000    | -163.700  | -155.35 1001 |
| 070367-0928 - WHL GRAIN CSPY STCK CN |                                       | 4     | 126.000    | -41.360   | -39.26       |
|                                      | 100103D - CHICKEN LARGE CHILLED -BULK | 4     | 126.000    | -23.640   | -22.44 1001  |
|                                      | 100103W - CHICKEN LARGE CHILLED -BULK | 2     | 63.000     | -17.720   | -16.82 501   |
|                                      | Totals                                | 57    | 1,709.6500 | -959.0800 | -910.05      |

### **Transaction Summary**

(My Account & Advanced Section)

"Transaction Summary" displays the transactional activity of your account. You may navigate through transactions month by month or click on the calendar icon (*Red Arrow in Image 9.1*) and enter a specific time period. Clicking on DF LBS or PTV \$ (*Blue Arrow in Image 9.1*) will show a break out of the discount by commodity. Clicking on the row will expand to show further transaction details. To close; simply click the row again.

#### Image 9.1

| 07/   | 01/2015 | 5 - 06/30/2016                                                                                         | ummary                                                                                              | 14         | Aug Sep                   | Oct Nov<br>07/01/2015 | Dec Jan F<br>06/30/201                               | eb <b>1</b> ar A<br>16                                         | pr May<br>Submit             | 200 💼 💼                                 |                                                                                                    |                                                                                                    | Page 1 of                                                               | 1 0     |
|-------|---------|----------------------------------------------------------------------------------------------------|----------------------------------------------------------------------------------------------------|------------|---------------------------|-----------------------|------------------------------------------------------|----------------------------------------------------------------|------------------------------|-----------------------------------------|----------------------------------------------------------------------------------------------------|----------------------------------------------------------------------------------------------------|-------------------------------------------------------------------------|---------|
| Vanuf | Type    | Distributor                                                                                            | r                                                                                                   | Date       | inv Nbr                   | Prod Nbr              | Description/Mer                                      | mo                                                             |                              |                                         | Case Qty                                                                                                    | Total Wt                                                                                                    | DF LBS                                                                  | РТУ     |
|       | TFR     | DIRECT SI                                                                                              | HIP / NONE                                                                                          | 07/01/2015 |                           | 100332                | SY15/16 Allocati                                     | ions. Jo                                                       |                              |                                         |                                                                                                    | × 000                                                                                                    | 500.00                                                                  | 3.13    |
| •     | DEP     | DIRECT SI                                                                                              | HIP / NONE                                                                                          | 07/10/2015 |                           | 110149                | New SY 15-16 A                                       | locations                                                      |                              | 110140 - BLEK APPLES FO                 | R 350.000 5.145.47                                                                                                    |                                                                                                    | 350,000                                                                 | \$146.4 |
| •     | COV     | DIRECT SI                                                                                              | HIP / NONE                                                                                          | 07/30/2015 |                           | 100443                | Carry Over                                           |                                                                |                              | PROCESSING                              |                                                                                                    | 000                                                                                                    | 300.000                                                                 | \$142.4 |
|       | COV     | DIRECT SI                                                                                              | HIP / NONE                                                                                          | 08/02/2015 |                           | 100420                | Carry Over                                           |                                                                |                              |                                         |                                                                                                    | 000                                                                                                    | 370.640                                                                 | \$91.8  |
| Ð     | COV     | DIRECT SI                                                                                              | HIP / NONE                                                                                          | 08/07/2015 |                           | 100443                | Carry Over                                           |                                                                |                              |                                         |                                                                                                    | 0.000                                                                                                    | 224.100                                                                 | \$106.4 |
| Ð     | TFR     | DIRECT SI                                                                                              | HIP / NONE                                                                                          | 06/07/2015 |                           | 100443                | Setup 2015-2016                                      | 6 School Banka (ba                                             | ased on '14-'15              | usage)                                  |                                                                                                    | 0.000                                                                                                    | 35.900                                                                  | \$17.0  |
|       | ORD     | REINHART                                                                                               | - PITTSBURGH                                                                                        | 09/29/2015 | PIT136489                 | <b>RPKMA9C</b>        | SPAGHETTI SAL                                        | UCE 6#10 CANS                                                  |                              |                                         | 1                                                                                                    | 39.750                                                                                                    | -10.670                                                                 | \$-4.7  |
|       |         | Photoden                                                                                               |                                                                                                    |            | RED                       | GOLD                  | Product:<br>Dist Stock Nbr:                          | RPKMASC SPAC<br>RPKMASC06                                      | GHETTI SAUCE                 | 6/#10-CANS                              | Invoice Info                                                                                                    |                                                                                                    |                                                                         |         |
|       |         | RA<br>Name:<br>RA<br>Nbr:                                                                              | MOSHANNON VALLEY<br>SCHOOL DISTRICT<br>2-05-17-500                                                  |            | Commodity                 | GOLD                  | Product:<br>Diat Stock Nbr:<br>Case Qty:<br>Case Wt  | RPKMASC SPAC<br>RPKMASC06<br>1<br>39.750000                    | OF LBS                       | PTY S                                   | Invoice Info<br>School<br>Name:<br>Phone Nbr:<br>Address:                                                                                                    | MOSHA<br>ELEME                                                                                                   | NNON<br>NTARY                                                           |         |
|       |         | RA<br>Name:<br>RA<br>Nbr:<br>Manuf<br>Cust                                                             | MOSHANNON VALLEY<br>SCHOOL DISTRICT<br>2-05-17-500                                                  |            | Commodity<br>100332 - TOM |                       | Product:<br>Diet Stock Nor:<br>Case Ofy:<br>Case WI  | RPHOMASC SPAC<br>RPHOMASCO6<br>1<br>39.750000                  | DF LBS                       | PTV 5<br>5-4.75                         | Invoice Info<br>School<br>Name:<br>Phone Nbr:<br>Address:                                                                                                    | MOSHA<br>ELEMEN<br>5026 GF<br>RD                                                                                 | NNON<br>NTARY<br>REEN ACRE                                              |         |
|       |         | RA<br>Name:<br>RA<br>Nbr:<br>Manuf<br>Cust<br>Nbr:<br>COOP:                                            | MOGHANNON VALLEY<br>SCHOOL DISTRICT<br>2-05-17-500<br>NONE                                          |            | Commodity<br>100332 - TOM | NTO PASTE FOR         | Product:<br>Diel Stock Nor:<br>Case Oty:<br>Case Wt  | RPHOMASC SPAC<br>RPHOMASCO8<br>1<br>39.750000<br>3<br>Total:   | DF LBS<br>-10.670<br>-10.670 | EGRID CANS<br>PTV 5<br>5-4.75<br>-4.75  | Invoice Info<br>School<br>Name:<br>Phone Nin:<br>Address:<br>City:<br>State:                                                                                      | MOSHA<br>ELEMEN<br>5026 GP<br>ND<br>HOUTZI<br>PA                                                                 | NNON<br>NTARY<br>REEN ACRE<br>DALE                                      |         |
|       |         | RA<br>Name:<br>RA<br>Nbr:<br>Manuf<br>Cust<br>Nbr:<br>COOP:<br>Mgmt<br>Co:                             | MOBHANNON VALLEY<br>SCHOOL DISTRICT<br>2-05-17-500<br>NONE<br>THE NUTRITION GROU                    |            | Commodity<br>100332 - TOM | ATO PASTE FOR         | Product:<br>Dist Slock Nor:<br>Case Off:<br>Case Wit | RPKMASC SPAC<br>RPKMASCO8<br>1<br>39.750000<br>7<br>Total:     | DF LBS<br>-10.670<br>-10.670 | 6810 CANS<br>PTV \$<br>\$-4.75<br>-4.75 | Invoice Info<br>School<br>Name:<br>Phone Nbr:<br>Address:<br>City:<br>State:<br>Zip:<br>Distributor:                                                              | MOSHA<br>ELEMEN<br>5026 GF<br>RD<br>HOUTZI<br>PA<br>16651<br>REINHA                                              | NNON<br>NTARY<br>REEN ACRE<br>DALE<br>RT -                              |         |
|       |         | RA<br>Name:<br>RA<br>Nbr:<br>Manuf<br>Cust<br>Nbr:<br>COOP:<br>Mgmt<br>Co:                             | MOBHANNON VALLEY<br>SCHOOL DISTRICT<br>2-05-17-300<br>NONE<br>THE NUTRITION GROU                    | ,          | Commodity<br>100332 - TOM | ATO PASTE FOR         | Product:<br>Dial Stock Nor:<br>Case Off:<br>Case Wit | PPHOMAGC 0PM/<br>PPHOMAGC08<br>1<br>39.750000<br>3<br>Total:   | DF L85<br>-10.670<br>-10.670 | 6810 CANS<br>PTV \$<br>\$-4.75<br>-4.75 | Invoice Info<br>School<br>Name:<br>Phone Nbr:<br>Address:<br>City:<br>State:<br>Zip:<br>Distributor:<br>Creation                                                  | MOSHA<br>ELEMEP<br>5026 GF<br>RD<br>HOUTZI<br>PA<br>16651<br>REINHA<br>PITTSB                                    | NNON<br>NTARY<br>REEN ACRE<br>DALE<br>RT -<br>URGH                      |         |
|       |         | RA<br>Name:<br>RA<br>Nbr:<br>Manuf<br>Cust<br>CooP:<br>Mgmt<br>Co:<br>MPR                              | MOSHANNON VALLEY<br>SCHOOL DISTRICT<br>2-05-17-300<br>NONE<br>THE NUTRITION GROU                    | ,          | Commodity<br>100332 - TOM | ATO PASTE FOR         | Product:<br>Diat Stock Nor:<br>Case Oty:<br>Case Wt  | RPHOMAGIC SPAC<br>RPHOMADICOS<br>1<br>39.750000<br>3<br>Total: | DF L85<br>-10.670<br>-10.670 | 6910 CANS<br>PTV \$<br>\$-4.75<br>-4.75 | Invoice Info<br>School<br>Name:<br>Phone Nbr:<br>Address:<br>City:<br>State:<br>Zip:<br>Distributor:<br>Creation<br>Date:<br>Invoice                              | MOSHA<br>ELEMEN<br>5026 GF<br>RD<br>HOUTZI<br>PA<br>16651<br>REINHA<br>PITTSBI<br>09/29/20                       | NNON<br>NTARY<br>REEN ACRE<br>DALE<br>RT -<br>URGH<br>D15               |         |
|       |         | RA<br>Name:<br>RA<br>Nbr:<br>Manuf<br>Cust<br>Nbr:<br>COOP:<br>Mgmt<br>Co:<br>MPR<br>MPR ID:<br>Month: | MOBHANNON VALLEY<br>SCHOOL DISTRICT<br>2-05-17-500<br>NONE<br>THE NUTRITION GROU<br>4114<br>09-2015 | ,          | Commodity<br>100332 - TOM | ATO PASTE FOR         | Product:<br>Diat Stock Nor:<br>Case Oty:<br>Case Wt  | PRPKMASIC SPAC<br>RPHMASICOS<br>1<br>39.750000<br>7<br>Total:  | DF L85<br>-10.670<br>-10.670 | EB10 CANS<br>PTV \$<br>\$-4.75<br>-4.75 | Invoice Info<br>School<br>Name:<br>Phone Nbr:<br>Address:<br>City:<br>State:<br>Zip:<br>Distributor:<br>Creation<br>Date:<br>Invoice<br>Date:<br>Date:<br>Invoice | MOSHA<br>ELEMEN<br>5026 GF<br>ND<br>HOUTZI<br>PA<br>16651<br>REINHA<br>PITTSBI<br>09/29/20<br>09/29/20           | NNON<br>NTARY<br>REEN ACRE<br>DALE<br>URGH<br>115<br>115                |         |
|       |         | RA<br>Name:<br>RA<br>Nbr:<br>Goot<br>Mgmt<br>Co:<br>Mgmt<br>Co:<br>MPR<br>MPR ID:<br>Month:            | MOBHANNON VALLEY<br>SCHOOL DISTRICT<br>2-05-17-500<br>NONE<br>THE NUTRITION GROU<br>4114<br>09-2015 | ,          | Commodity<br>100332 - TOM | ATO PASTE FOR         | Product:<br>Diat Stock Ner:<br>Case Oty:<br>Case Wit | RPHCMASIC SPAC<br>RPHCMASICOE<br>1<br>39.750000<br>3<br>Total: | DF LBS<br>-10.670<br>-10.670 | 6810 CANS<br>PTV \$<br>\$-4.75<br>-4.75 | Invoice Info<br>School<br>Name:<br>Phone Nbr:<br>Address:<br>Zip:<br>Distributor:<br>Creation<br>Date:<br>Invoice<br>Date:<br>Invoice<br>Nbr:                     | MOSHM<br>ELEMEN<br>5026 GP<br>RD<br>HOUTZI<br>PA<br>16651<br>REINHA<br>PITTSR<br>09/29/20<br>09/29/20<br>PIT1364 | NNON<br>NTARY<br>REEN ACRE<br>DALE<br>RT -<br>URGH<br>D15<br>D15<br>D15 |         |

### **Distributor Assignment**

(My Account Section & Advanced Section)

There are two places that a recipient agency can review and request a change to their distributor assignments. The first is from the My Account Section, there is a link on the My Account Section menu that allows quick access to the distributor assignments titled "Distributor Overview". This link is available only to recipient agencies. Brokers, CO-OPs and Management Companies (as well as Recipient Agencies) have access to make distributor change requests through the Advanced Section under each specific school (*Orange Box in Image 8.1*). There are three options for requesting a distributor change.

The most common is replacing an existing distributor with a new one. (*Orange Arrow in Image 10.1*) This will prompt for the new distributor and the date replacement should take effect. This process will notify the current distributor of the termination and notify the new distributor of the effective date.

The second option allows for additional distributors (multiple distributors) to be assigned to the account simultaneously (*Green Arrow in Image 10.1*). The prompt will ask for the additional distributor and the date the distributor would take effect. The addition of a new distributor takes effect on the day requested or the day after its approval by the manufacturer if the requested date has passed.

Lastly, the option to terminate (*Red Arrow in image 10.1*) a distributor is available if there are multiple distributor currently active

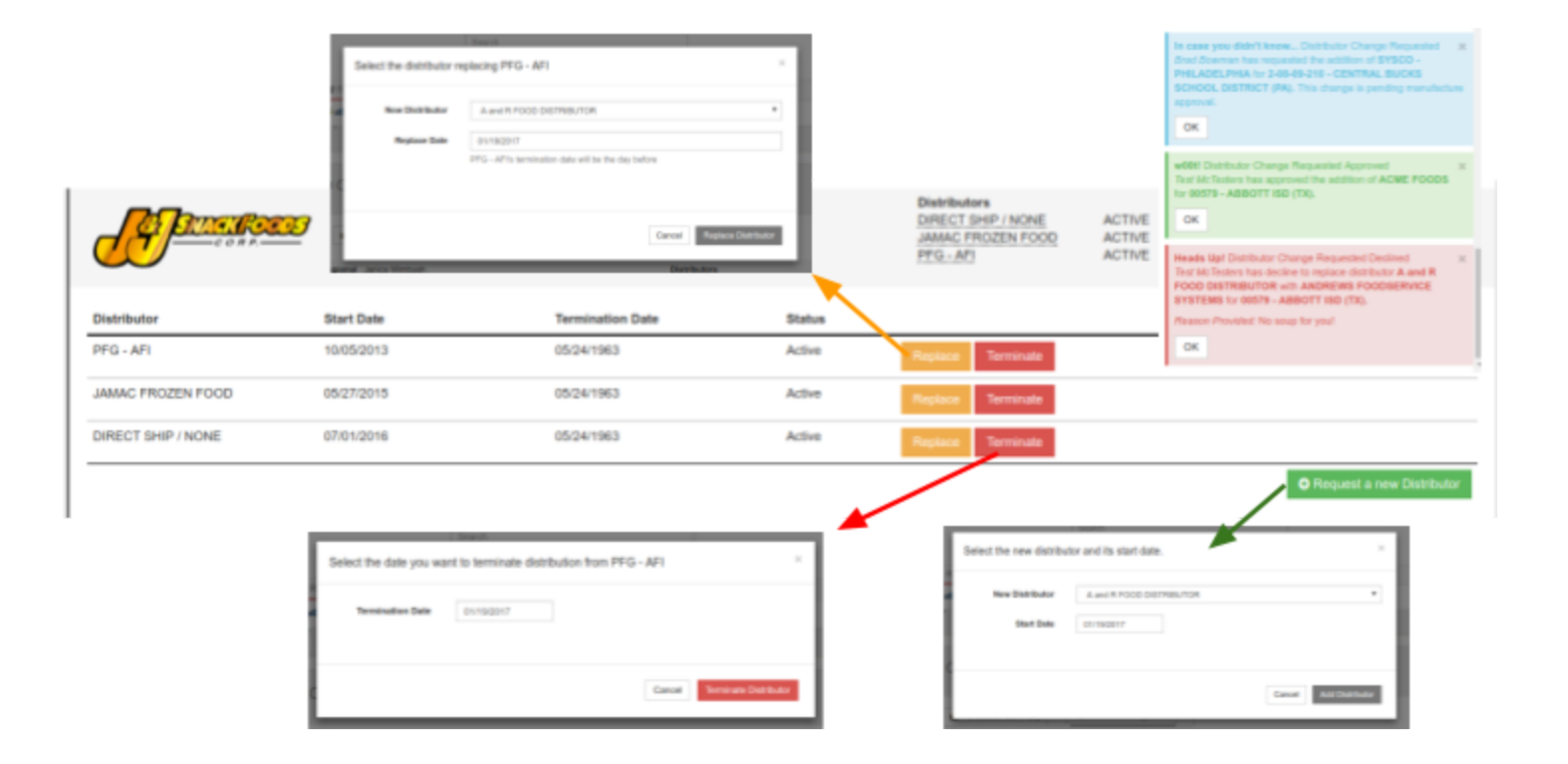

Image 10.1

### **Resources** Section

The **Resources** Section allows access to Product Information and Reporting, along with various resources shared by the manufacturer.

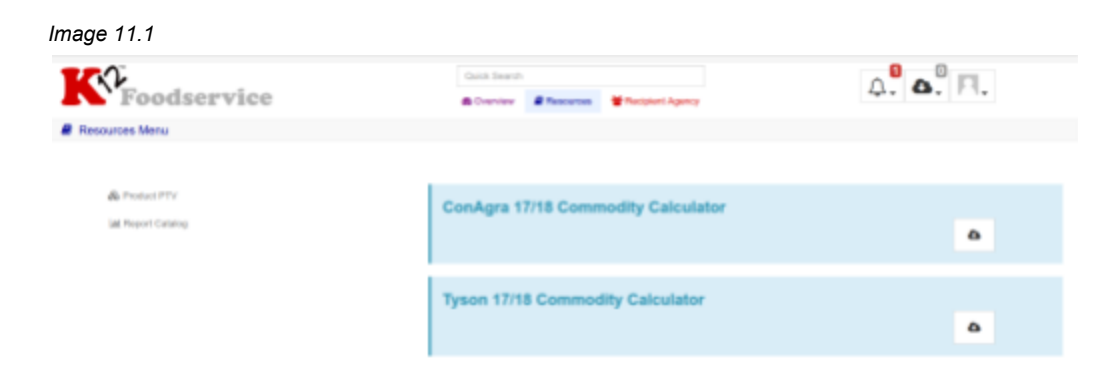

After selecting an option from the "Resources Menu", a new Section Tab (*Green Arrow in Image 4.2*) is created with the title of your selection (i.e. "Summary Overview").

| nge 11.2                           |                               |                  |                         |                                                                                   |                                                                         |                                        |                 |               |
|------------------------------------|-------------------------------|------------------|-------------------------|-----------------------------------------------------------------------------------|-------------------------------------------------------------------------|----------------------------------------|-----------------|---------------|
| 1 C V                              |                               | Quick Search     |                         |                                                                                   |                                                                         |                                        |                 |               |
| <b>Foodservic</b>                  | e                             | \$ My Account    | Resources               | Manced                                                                            |                                                                         | 4.                                     | <b>G</b> , 101, |               |
| Resources Menu & Product PTV       | -                             |                  |                         |                                                                                   |                                                                         |                                        |                 |               |
| Mrs.Ts                             |                               | Yease check with | Pass-Thro<br>NOT ALL PR | Mrs. Ts - Ateec<br>ough Values for S<br>ODUCTS ARE AVAIL<br>urer's broker or comm | co, Inc.<br>School Year 20<br>ABLE IN ALL MAR<br>vercial distributor fo | 16-17<br>KKETS.<br>r a list of availat | ve products.    | Y             |
| 41164-00375 - CN WG American C     | heese PIEROGIES 4/6.57 LB BAG |                  |                         |                                                                                   |                                                                         |                                        |                 | Independent 🗬 |
| Commodity                          |                               |                  |                         | Servings per CASE                                                                 | Net CASE WT                                                             | # per CASE                             | \$ per CASE     | Replaces      |
| 110242 - CHEESE NAT AMER FBD B/    | ARREL-500 LB                  |                  |                         | 96.00                                                                             | 26,280                                                                  | 3.540                                  | 7.03            | N/A           |
| 07/01/16 to 06/30/17 (EPDS ID: 41) |                               |                  |                         |                                                                                   |                                                                         |                                        |                 |               |
| Click for more information         |                               |                  |                         |                                                                                   |                                                                         |                                        |                 |               |

Image 11.3

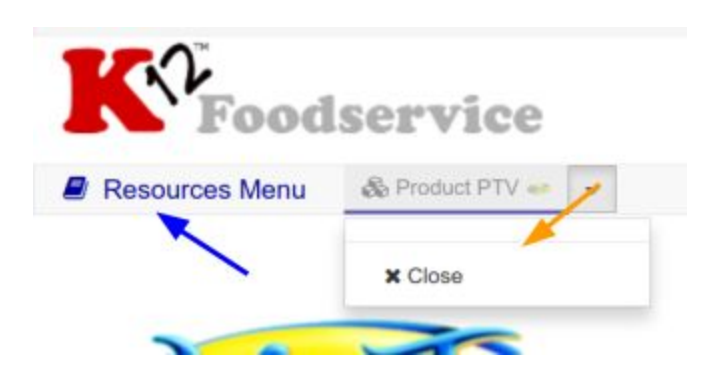

Image 11.4

Each of the Section's Tabs will remain until they are closed (*Orange Arrow in Image 4.3*)--even after logging out.

You can return to the "Overview Menu" at any time by clicking on the section menu link (*Blue Arrow in Image 4.3*) in the upper left corner of the site.

Each section's navigation works in the same manner.

Selecting "Product PTV" will prompt you to select the Manufacturer you wish to view (*Image 6.2*). You can double click on a manufacturer's logo or select the manufacturer and click continue at the bottom of the list.

Upon selection of a manufacturer, a new tab will be created listing all the eligible products for the selected manufacturer (*Image 6.3*) and their current pass through values. Each product's name and manufacturer product number is displayed (*Red Arrow in Image 6.3*) along with the commodity ingredients contained (*Orange Arrow in Image 6.3*). Additionally the amount of each commodity, in pounds (*Blue Arrow in Image 6.3*), and the commodity's approved discount or "PTV" (*Green Arrow in Image 6.3*) per case or pound are shown.

| ge 11.5                                                                  |                   |                                   |                                                |                                                            |                                                     |                   |             |               |  |
|--------------------------------------------------------------------------|-------------------|-----------------------------------|------------------------------------------------|------------------------------------------------------------|-----------------------------------------------------|-------------------|-------------|---------------|--|
|                                                                          | Quick Search      |                                   |                                                |                                                            |                                                     | ^ <b>0</b> ^ 0    |             |               |  |
| Foodservice                                                              | \$ My Account     | Resources                         | Mathematical Advanced                          |                                                            |                                                     | 444 CO. 17 1.     |             |               |  |
| Resources Menu & Product PTV                                             |                   |                                   |                                                |                                                            |                                                     |                   |             |               |  |
|                                                                          |                   |                                   |                                                |                                                            |                                                     |                   |             |               |  |
| Anter                                                                    |                   |                                   | Mrs. Ts -                                      | Ateeco, Inc.                                               |                                                     |                   |             | ۲             |  |
| WIS.IS.                                                                  | Please check with | Pass-T<br>NOT ALL<br>h your manut | hrough Valu<br>PRODUCTS Al<br>acturer's broker | es for School Y<br>RE AVAILABLE IN A<br>or commercial dist | ear 2016-17<br>ALL MARKETS.<br>Ibutor for a list of | f available produ | icts.       |               |  |
| 41164-00375 - CN WG American Cheese PIERCGIES 4/6.57 LB BAG              |                   |                                   |                                                |                                                            |                                                     | × .               | ~           | Independent a |  |
| Commodity                                                                |                   |                                   |                                                | Servings per CASE                                          | Net CASE WT                                         | # per CASE        | S per CASE  | Replaces      |  |
| 110242 - CHEESE NAT AMER FBO BARREL-500 LB                               |                   |                                   |                                                | 96.00                                                      | 26,260                                              | 3.540             | 7.03        | NA            |  |
| 07/01/16 to 06/30/17 (EPOS -0: 41)                                       |                   |                                   |                                                |                                                            |                                                     |                   |             |               |  |
| E click for more information                                             |                   |                                   |                                                |                                                            |                                                     |                   |             |               |  |
| 41164-00376 - HIGH PROTEIN CN WG American Cheese PIEROGIES 4/7.06 LB BAG |                   |                                   |                                                |                                                            |                                                     |                   |             | Independent d |  |
| Commodity                                                                |                   |                                   |                                                | Servings per CASE                                          | Net CASE WT                                         | # per CASE        | \$ per CASE | Replaces      |  |
| 110242 - CHEESE NAT AMER FBD BARREL-500 LB                               |                   |                                   |                                                | 96.00                                                      | 28,250                                              | 5.220             | 10.37       | NA            |  |
| 07/01/16 to 06/30/17 (EPOS ID: 42)                                       |                   |                                   |                                                |                                                            |                                                     |                   |             |               |  |
| Click for more information                                               |                   |                                   |                                                |                                                            |                                                     |                   |             |               |  |

### Reporting

Image 12.1

(Resources Section & Advanced Section)

There are two locations reports can be run, the "Report Catalog" located in the "Resources Section" and the "Account Menu" (*Purple Box in Image 14.1*) in the "Advanced Section". Many of the reports in the "Report Catalog" are also listed in the "Account Menu", for users with access to multiple Recipient Agencies, it is best practice to use the Reports in the "Account Menu". When a report is run, you will be prompted to select the desired criteria, and have an option to Name the Report (Nickname). When you have finished with the criteria, hit run. The report will now show in the "Report Queue" in the top right of the site.

|                                                                                                    | 02101430 - EWING TWP BD OF           | ED - The Kitchen Sink for Recipient Agencies UPDATED                                                  |            |
|----------------------------------------------------------------------------------------------------|--------------------------------------|----------------------------------------------------------------------------------------------------|------------|
| Manufacturer                                                                                                    | 22 of 22 selected                    |                                                                                                    |            |
| School Year                                                                                                    | 2016-17                              |                                                                                                    |            |
| Commodity                                                                                                    | 102 of 102 selected                  |                                                                                                    | •          |
| Schedule                                                                                                    | no es vectes répros un un cu prijery | 00                                                                                                    | Cancel Run |
| Agency                                                                                                    | ۵ <mark>۵.</mark> ٦.                 | Sectorent Agency                                                                                      | Cancel Run |
| Agency<br>port Queue                                                                                                    | <b>Да.</b> П.                        | Recluient Agency<br>Report Queue                                                                      |            |
| Agency<br>xort Queue<br>Working 02101430 - EWING TWP 8D 0<br>Kitchen Sink for Recipient Agencies UPD<br>Today at 9:44 AM | AFED - The page                      | Recipient Agency<br>Report Queue<br>Readyl 02101430 - EWING Th<br>Sirk for Recipient Ag<br>Today at 3 | Cancel Rue |

### Advanced Section

When you select Advanced from the Section Selector (*Red Arrow in Image 1.1*), you are presented with a search form. This form allows you to create a "RA List". The concept allows the user to create multiple section tabs or "RA Lists" that can include one or more of your manufacturers. It allows you to create a list for last year's account information and the current year's information for easier analysis. If you manage multiple Recipient Agencies, this section will allow you to view all of the accounts in a "RA List" or view them each independently.

| 2                           | -                   | Search                             | - |        |                   |  |  |  |
|-----------------------------|---------------------|------------------------------------|---|--------|-------------------|--|--|--|
| Foodservice                 |                     | \$ My Account @Resources @Advanced |   |        | 44. <b>G.</b> P1. |  |  |  |
| tvanced Menu 🔮 tha List 👻 🦊 | <b>1</b>            |                                    |   |        |                   |  |  |  |
|                             |                     |                                    |   |        |                   |  |  |  |
| Create New RA List          |                     |                                    |   |        |                   |  |  |  |
| RA.                         | 2 of 2 selected     |                                    |   |        |                   |  |  |  |
| Marval Cust Nbr             |                     |                                    |   |        |                   |  |  |  |
| Bohool Year                 | 2016-17             |                                    |   |        |                   |  |  |  |
| Manufacturer                | 14 of 14 selected   |                                    |   |        |                   |  |  |  |
| Commodity                   | 61 of 61 selected   |                                    |   |        |                   |  |  |  |
| State                       | 2 of 2 selected     |                                    |   |        |                   |  |  |  |
| Brokerage                   | 189 of 189 selected |                                    |   |        |                   |  |  |  |
| Distributor                 | 7 of 7 selected     |                                    |   |        |                   |  |  |  |
| Regional                    | 15 of 15 selected   |                                    |   |        |                   |  |  |  |
| COOP                        | 2 of 2 selected     |                                    | - | for SY | 2016-17           |  |  |  |
| Mgret Co                    | 2 of 2 selected     |                                    |   |        |                   |  |  |  |
| Account Status              | Action .            |                                    |   |        |                   |  |  |  |

The easiest way to become familiar with this section is to create a "RA List". Let's show your current account information for all your manufacturers. To do this, simply click "Search" (*Green Arrow in image 13.1*) at the bottom of the search form.

You will get a prompt to "Rename Tab", you can name it "Everything" since this "RA List" includes all your manufacturer accounts.

Image 13.2

| Foodservice                        | Rename Tab | Search     | ×    | <b>↓</b> . <b>↓</b> . <b>□</b> . |
|------------------------------------|------------|------------|------|----------------------------------|
| 😤 RecipientAgency Menu 🔮 RA List 👻 | Rename     | Everything |      | page 1 of 1 ( 4 results)         |
| 02101430 - EWING TWP BD OF         | Icon       | ¥ •        |      |                                  |
| 02902940 - MANCHESTER TWF          | _          | Cancel     | Save | 79%                              |
|                                    |            |            |      |                                  |

Each "RA List" may have one or many manufacturer(s) represented, based on the criteria selected during the "RA List's" creation (*Image 7.1*). The manufacturers are listed in the upper left corner of the tab (*Blue Arrow in Image 13.3*).

If you have access to multiple recipient agencies you will be presented with a list (*Image 13.3*), showing the Recipient Agency's Number and Name, along with the RA's overall usage percentage (*Red Circle in Image 13.3*) for the manufacturers selected. Clicking on the RA Name (*Red Arrow in Image 13.3*) will expand to show the "Account Menu" (*Image 14.1*).

| 4  |
|----|
|    |
|    |
|    |
|    |
| h) |

If you have access to a single recipient agency the "Account Menu" will open when the page loads *(Image 8.1)*.

### Account Menu

#### (Advanced Section)

The "Account Menu" is specific to each Recipient Agency and has three sections. On the left side (*Green Box in Image 14.1*) are the standard pages: "Summary Overview", "Account Balance", "Product Usage", "Transaction Summary", "Monthly Usage" and "Contact Info". Additionally, there are menu options for "Balance Overview" and "Summary Overview". Each of these will open a new tab to the right of the "Account Menu" (*Red Arrows in Image 14.1*) The Center section (*Purple Box in Image 14.1*) allows for common reports to be generated for the specific Recipient Agency. Administrative options are on the right side (*Orange Box in Image 14.1*), which includes Distributor Assignment (i.e. Distributor Change Requests), covered in this document, and Online Ordering.

#### Image 14.1

| E                                                               |                                                                        |                  |             |                                                                |
|-----------------------------------------------------------------|------------------------------------------------------------------------|------------------|-------------|----------------------------------------------------------------|
| ≡ Account Menu ⊕ Balance                                        | Overview                                                               | ny =             |             |                                                                |
| Account Info                                                    | rtA Reports                                                            |                  |             | Account Mgmt                                                   |
| <ul> <li>Balance Overview</li> <li>Bursmary Overview</li> </ul> | Report Card (166)                                                      | 0 <u>0</u> 0     | Plan Report | <ul> <li>Distributor Assignment</li> <li>Order Mgmt</li> </ul> |
| DD Account Balance                                              | Product Grage by Product for Recipient Agencies UPCATED (64)           | 60               | Run Report  |                                                                |
| Receive Grange     Product Usage     Transaction Summary        | The Kitchen Sink for Recipient Agencies UPDATED (85)                   | 0 <sup>0</sup> 0 | Run Report  |                                                                |
| Contact Info                                                    | Carry-Over And Overall Utilization for Recipient Agencies UPDATED (86) | 00               | RenReport   |                                                                |
|                                                                 | Product Usage By Distributor for Recipient Agencies UPDATED (87)       | 00               | Run Report  |                                                                |
|                                                                 | Transaction Export by Product (129)                                    | 000              | RunReport   |                                                                |
|                                                                 | Transaction Export by Commodity (130)                                  | 000              | Run Report  |                                                                |
|                                                                 | Mop Sink (Donated Food Value) for Recipient Agencies (205)             | 000              | Fun Report  |                                                                |

The selection of a menu item in the "Account Info" (*Green Box in Image 8.1*) or "Account Mgmt" (*Orange Box in Image 8.1*) section will create a new Account Tab (*Red Arrow in Image 8.1*) to the right of "Account Menu". Additionally, your focus will be switched to the selected tab. Just as with the Section Tabs, the Account Tabs will remain until closed or until the RA List is closed.

### **Credential Recovery**

Clicking on the "Forgot username or password" (*RED Arrow in Image 13.1*) will prompt you to enter your email address, then click "Recover Credentials". You will be given a complete notification (*Image 13.1*) and an email will be sent the the entered email address (*Image 13.2*).

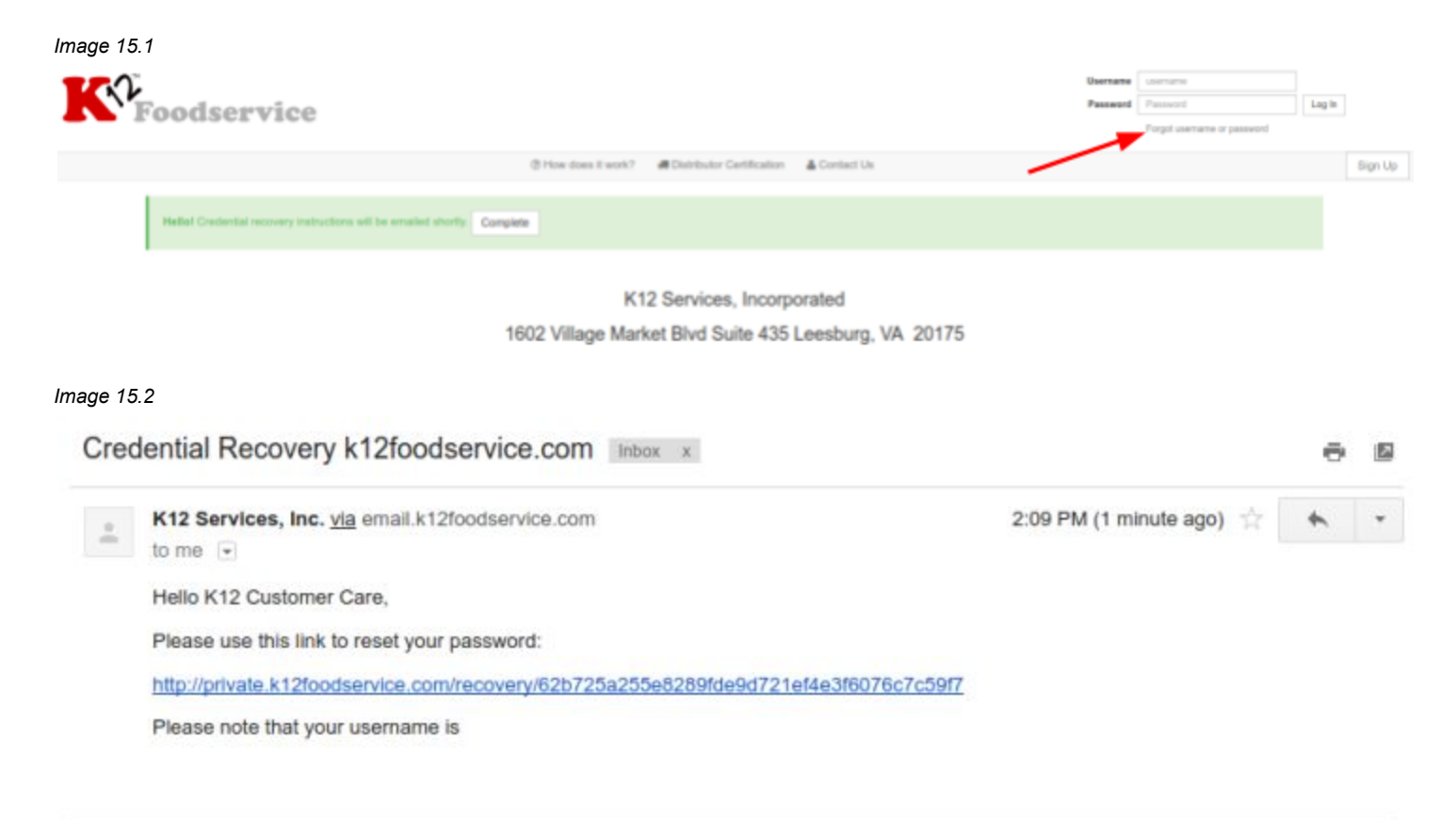

Click the link in the email and you will asked to enter a new password, and to confirm *(Image 13.3)*. This will be your new password for the site.

| Image 15.3                      |                     |                 |  |  |  |
|---------------------------------|---------------------|-----------------|--|--|--|
| Foodservice                     | Credential Recovery |                 |  |  |  |
| Welcome!                        | New Password        | New Password    |  |  |  |
| Please enter your new password. | Repeat Password     | Repeat Password |  |  |  |
|                                 |                     | Reset Pasaword  |  |  |  |

# (571) 409-6560 info@k12servicesinc.com